## 深圳市合创科教有限公司

如何注册书写软件

| 首先打开桌面i <sup>WhiteBoard</sup> ,找到 | 左下角 <b>工具</b> , 点击 | <b>录</b><br>注册 弹出如下图所示 |
|-----------------------------------|--------------------|------------------------|
| 注册窗口:                             |                    |                        |
| 注册                                |                    |                        |
| 软件注册,请输入序列号                       |                    |                        |
| 请输入序列号                            |                    |                        |
| <b>注册</b> 取消                      |                    |                        |
| L                                 | 4                  |                        |

输入24位注册序列号,点击注册按钮,完成注册。

注: 1、注册时需连网络;

2、注册码只能使用注册一次,注册前请先固定电脑。

深圳市合创科教有限公司销售部

2017年12月7日